# แนวปฏิบัติการจดแจ้งการเป็นบริษัทซึ่งประกอบกิจการเงินร่วมลงทุน (VC) และทรัสต์เพื่อกิจการเงินร่วมลงทุน (PE TRUST)

ฝ่ายส่งเสริมเทคโนโลยีทางการเงิน ปรับปรุงเมื่อวันที่ 26 กันยายน 2565

#### Table of Contents

| 1. | การเตรียมตัวสำหรับใช้งานระบบจดแจ้ง VC-PE | 3    |
|----|------------------------------------------|------|
| 2. | การเริ่มต้นเข้าระบบ                      | 3    |
| 3. | กรณีการจดแจ้ง PE Trust                   | 5    |
|    | ■ ขั้นตอนการลงนาม                        | 8    |
| 4. | กรณีการจดแจ้ง VC                         | . 13 |

## 1. การเตรียมตัวสำหรับใช้งานระบบจดแจ้ง VC-PE

ในการใช้งานระบบจดแจ้ง VC/PE บริษัทซึ่งประกอบกิจการเงินร่วมลงทุน ("VC") และทรัสต์เพื่อกิจการเงินร่วมลงทุน ("PE") ต้องดำเนินการจัดทำหนังสือแสดง ความตกลงในการนำส่งข้อมูลและแต่งตั้งเจ้าหน้าที่ปฏิบัติการให้เป็นผู้จดแจ้ง VC/PE อย่างเป็นทางการผ่านระบบแจ้งแต่งตั้งผู้เกี่ยวข้องในการนำส่งข้อมูล (Electronic Information Submission Management System) ก่อน โดยมีรายละเอียดวิธีการตาม <u>https://market.sec.or.th/Documents/ca/Documents/EF2-3.pdf</u>

ทั้งนี้ ในกรณีที่บริษัทใช้ตราประทับในการลงนาม บริษัทต้องใช้บัญชีผู้ใช้งานนิติบุคคล (Company Account) ในการส่งคำขอผ่านระบบอิเล็กทรอนิกส์ของสำนักงาน ก.ล.ต. โดยมีรายละเอียดวิธีการตาม (เอกสาร-กระบวนการนำส่งข้อมูลอิเล็กทรอนิกส์ภายใต้นิติบุคคลที่ส่งข้อมูล)

\*\*\*หากมีคำถามหรือข้อสงสัยเกี่ยวกับการแต่งตั้งเจ้าหน้าที่ปฏิบัติการโปรดติดต่อ helpdesk โทรศัพท์ (66) 1207 หรือ email : helpdesk@sec.or.th\*\*\*

## 2. การเริ่มต้นเข้าระบบจดแจ้ง VC-PE

2.1 เมื่อ log in ผ่านเข้ามาในระบบ EF-3 แล้ว โปรดเข้าเว็บไซต์ https://web-esubmission.sec.or.th ให้ click เริ่มต้นทำรายการที่ icon "ระบบจดแจ้ง VC-PE" และ เลือกเมนู "บริษัทสังกัด"

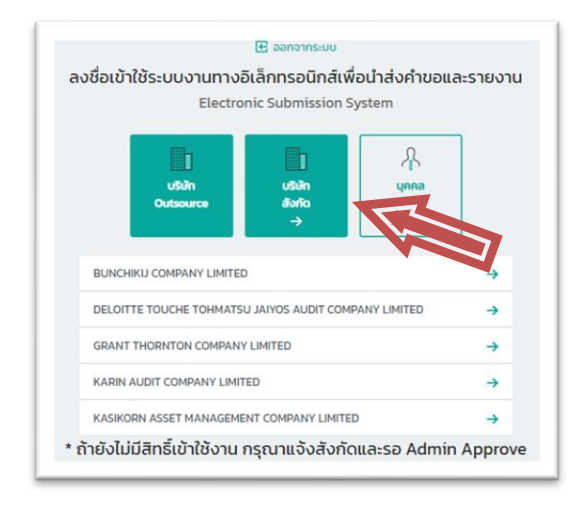

## 2.2 จากนั้น click ที่ icon "สร้างแบบคำขอ/แบบรายงาน (Create)" (เริ่มต้นที่หน้าจอนี้ทุกครั้ง เมื่อต้องการยื่นจดแจ้ง VC-PE)

| عند المعندي المحتوي المحتوي المحتوي المحتوي المحتوي المحتوي المحتوي المحتوي المحتوي المحتوي المحتوي المحتوي الم<br>المحتوي المحتوي المحتوي المحتوي المحتوي المحتوي المحتوي المحتوي المحتوي المحتوي المحتوي المحتوي المحتوي المحتوي | สำหรับยื่นคำขอหรือแบบราย<br>bmission | งานในรูปแบบอิเล็กทรอนิกส์ไฟล์ | สำนักงานคณะกรรมการกำกับหลักทรัพย์และตลาดหลักทรัพย์                       | ĺ |
|----------------------------------------------------------------------------------------------------|--------------------------------------|-------------------------------|--------------------------------------------------------------------------|---|
| สร้างแบบคำขอ/แบบรายงาเ                                                                                                    | u (Create)                           |                               | หากมีการส่งรายงานหลัง 16.30 น. ถือว่า สำนักงานรับรายงานเป็นวันทำการถัดไป |   |
| ค้นหาระหว่างวันที่ /<br>Search                                                                                                    | Start Date – End Date                | Search                        |                                                                          | J |

2.3 เลือกแบบคำขอจดแจ้ง (PE Trust/VC)

| ā     | สร้างแบบคำขอ/แบบรายงาน(Create Report/Request Form)                                          | ×           |  |
|-------|---------------------------------------------------------------------------------------------|-------------|--|
|       | แบบคำขอ/แบบรายงาน                                                                           |             |  |
|       | CusData                                                                                     |             |  |
|       | Identification                                                                              | าระค่า      |  |
| ਤਿਯੋਸ | แบบคำขอจดแจ้งการเป็นทรัสต์เพื่อกิจการเงินร่วมลงทุน (PE Trust)                               | ueu<br>Date |  |
| sac.  | แบบคำขอจดแจ้งการเป็นบริษัทชี้ แบบคำขอจดแจ้งการเป็นทรัสด์เพื่อกิจการเงินร่วมลงทุน (PE Trust) |             |  |

## 3. กรณีการจดแจ้ง PE Trust

## 3.1 กรอกชื่อของทรัสต์เพื่อกิจการเงินร่วมลงทุน

| แบบคำขอจดแจ้ง                           | งการเป็นทรัสต์เพื่อกิจการเงินร่วมลงทุน (PE Trust) |
|-----------------------------------------|---------------------------------------------------|
| ชื่อของทรัสต์เพื่อกิจการเงินร่วมลงทุน * | ชื่อของทรัสต์เพื่อกิจการเงินร่วมลงทุน             |
|                                         |                                                   |

3.2 กดเพิ่มข้อมูลบริษัท กรอกเลขทะเบียนนิติบุคคล

| เลขทะเบียนนิติบุคคลทรัสตี * | Q | เพิ่มข้อมูลบริษัท |
|-----------------------------|---|-------------------|
|                             |   |                   |

3.3 เลือกประเภทบัตรเป็นเลขที่จดทะเบียนนิติบุคคลและกรอกเลขทะเบียนนิติบุคคล กดเครื่องหมาย **Q** และตรวจสอบข้อมูล

| Online Registration and Approval System<br>SEC ระบบให้ความเห็นชอบบุคลากรในธุรกิจตลาดทุน |            |                          |   |            |       |   |  |
|-----------------------------------------------------------------------------------------|------------|--------------------------|---|------------|-------|---|--|
| กรอกข้อมู                                                                               | ลนิติบุคคล |                          |   |            |       |   |  |
|                                                                                         | ประเภทบัตร | เลขที่จดทะเบียนนิติบุคคล | - | เลขที่บัตร | ***** | ۹ |  |

กรอกข้อมูล เบอร์โทรศัพท์ โทรสาร Email Address และ Website/Home Page และกด SAVE
Note : หากไม่มีสามารถกรอกเครื่องหมาย (-) ยกเว้น Email Address (Fill บังคับ) ที่ต้องระบุ

| เบอร์โทรศัพท์  | -                         | โทรสาร -              |
|----------------|---------------------------|-----------------------|
| Email Address* | -                         | Website / Home Page _ |
|                | וו אָש אווי בחומו אעטרפאז | บันทึก ล้างค่า        |

3.5 หลังจาก SAVE ข้อมูลแล้ว กลับมายังหน้าแบบคำขอและกรอกเลขทะเบียนนิติบุคคลทรัสตี จากนั้นกดเครื่องหมาย **Q** โดยข้อมูลชื่อทรัสตีจะปรากฏขึ้นมา

| เลขทะเบียนนิติบุคคลทรัสตี * | ຊ ຊ        |
|-----------------------------|------------|
| ชื่อทรัสตี *                | ชื่อทรัสดี |

3.6 เพิ่มข้อมูลผู้จัดการทรัสต์ (บุคคล/บริษัท) โดยกรอกข้อมูลตามข้อ 3.2 – 3.4

3.7 หลังจาก SAVE ข้อมูลแล้ว กลับมายังหน้าแบบคำขอและกรอกเลขทะเบียนนิติบุคคลหรือเลขประจำตัวประชาชน ผู้จัดการทรัสต์ จากนั้นกดเครื่องหมาย **Q** โดยข้อมูลชื่อผู้จัดการทรัสต์จะปรากฏขึ้นมา

| ลขประจำตัวประชาชน ผู้จัดการทรัสต์  |                     | Q Jauana            |
|------------------------------------|---------------------|---------------------|
| ลขทะเบียนนิติบุคคล ผู้จัดการทรัสต์ |                     | Q เพิ่มข้อมูลบริษัท |
| ชื่อผู้จัดการทรัสต์ *              | ชื่อผู้จัดการทรัสต์ |                     |

3.8 กรอกข้อมูลตามที่กำหนด วันที่ก่อตั้งทรัสต์ มูลค่าเงินลงทุนที่ชำระแล้ว และกดที่กล่องเครื่องหมายเพื่อรับรองตามเงื่อนไขที่ระบุ

3.9 Attach File คู่มือสัญญาก่อตั้งทรัสต์และหนังสือแสดงเจตนาก่อตั้งทรัสต์ โดยกดเลือกเอกสาร/choose File (โดยแนบ File สกุล .PDF)

3.10 กดส่งเอกสาร/Submit (หรือกดบันทึก/Save หากยังไม่ต้องการนำส่ง)

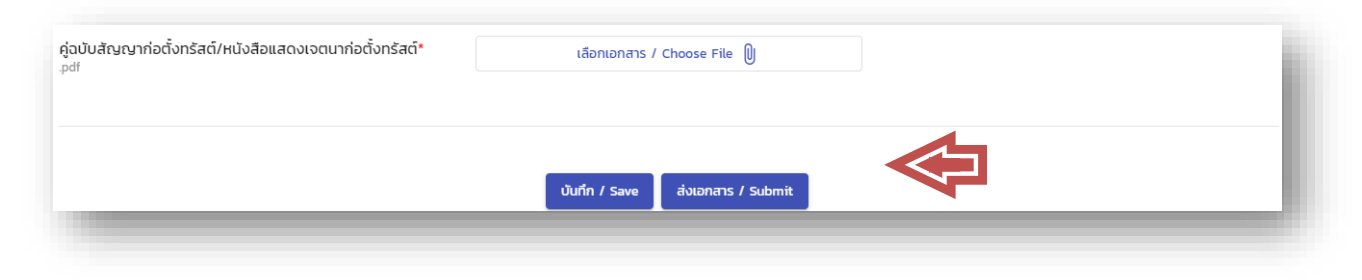

## ขั้นตอนการลงนาม

a) ภายหลังจากกด <sup>ส่งแบบรายงาน</sup> เพื่อส่งแบบรายงานแล้ว จะมีหน้าจอปรากฏข้อมูลการยื่นแบบรายงานขึ้นมา สามารถลงนามผ่านการยืนยัน OTP ทางโทรศัพท์มือถือ โดยกด "ขอ OTP / Request OTP"

# ส่งแบบรายงาน (Submit Report Form)

| ทางโทรศัพท์ / via Phone                                                    | +66                                   |                   |
|----------------------------------------------------------------------------|---------------------------------------|-------------------|
|                                                                            | ขอ OTP / Request OTP                  |                   |
|                                                                            |                                       |                   |
|                                                                            |                                       |                   |
| อกรหัสที่ได้รับผ่านทางโทรศัพท์ และกดยืนยั                                  | <b>ว</b> ัน                           |                   |
| อกรหัสที่ได้รับผ่านทางโทรศัพท์ และกดยืนยั<br>กรอกรหัส OTP ที่ได้รับทาง SMS | ปัน<br>ยืนยัน OTP รหัสอ้างอิง: 1H06WU | ยืนยัน OTP สำเร็จ |

### c) ภายหลังจากยืนยัน OTP สำเร็จ ให้กดยอมรับเงื่อนไข (Accept Policy) และกดลงนาม

เงื่อนไขการส่งข้อมูล/Submitting condition\* เงื่อนไขอาจมีการเปลี่ยนแปลง ข้าพเจ้าขอยืนยันว่าได้ตรวจสอบความครบถ้วน / ถูกต้องของเอกสารทั้งหมดแล้ว และขอน่ำส่งเอกสารต่อสำนักงาน คณะกรรมการหลักทรัพย์และตลาดหลักทรัพย์ (กล<sup>ื</sup>ต) ในรูปแบบอิเล็กทรอนิกส์ เพื่อเข้าสู่กระบวนการพิจาณา I here by comfirm that I have checked the completeness / correcthess of all the documents and request to submit the documents in electronic form to the Securities and Exchange Commission (SEC) for the reviewing process. กรณีที่ต้องปฏิบัติตาม พ.ร.บ. การอำนวยความสะดวกฯ ข้าพเจ้ายินยอมที่จะดำเนินการแก้ไขข้อบกพร่องหรือยื่น เอกสารเพิ่มเต<sup>ิ้</sup>มตามที่สำนักงานแจ้ง นับแต่วันที่ได้รับแจ้งข้อบกพร่องหรือได้รับความไม่ถูกต้องครบถ้วนจากสำนักงาน ภายในวันที่สำนักงานกำหนด 🔽 อมรับเงื่อนไข (Accept Policy)

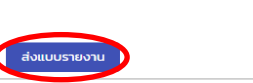

| สมง ได้รับข้อมูลที่เป็นไปตามข้อกำหนดทางเทกมิต (SEC has received information on technical requirements.) |           |
|----------------------------------------------------------------------------------------------------|-----------|
| NUMERICE ID - 7040370-01/4-4207-5303-15000313050                                                        | เสร็จสิ้น |

d) ดำเนินการสำเร็จ โดยท่านจะได้รับอีเมลการยืนยันการจดแจ้งดังกล่าวจากระบบ (รายละเอียดเบื้องต้นตามภาพ)

Subject: E-Submission แจ้งเดือนผู้ใช้ทำการส่งเอกสารเบื้องต้นแล้ว

เรียน เจ้าหน้าที่ผู้ดูแล สำนักงานคณะกรรมการกำกับหลักทรัพย์และตลาดหลักทรัพย์ ระบบรับ (E-Submission) ได้จัดเก็บแบบรายงานดังต่อไปนี้เรียบร้อยแล้ว ดังนี้

สำนักงานรับทราบการจดแจ้งการเป็นทรัสต์เพื่อกิจการเงินร่วมทุน (Private Equity Trust)

จึงเรียนมาเพื่อแจ้งให้ท่านพิจารณาการสอบทาน โดยความเคารพ จัดทำโดยระบบ E-Submission : อัตโนมัติ

## 4. กรณีการจดแจ้ง VC

- 4.1 เริ่มต้นเข้าระบบจดแจ้ง VC โดยมีกระบวนการตามข้อ 2
- 4.2 กดเพิ่มข้อมูลบริษัท

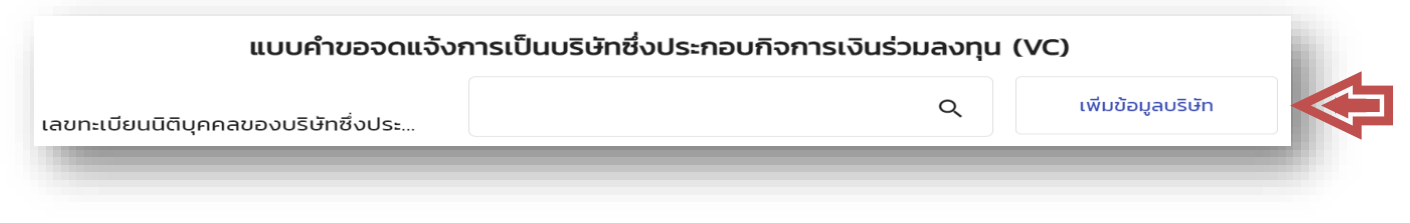

4.3 เลือกประเภทบัตรเป็นเลขที่จดทะเบียนนิติบุคคลและกรอกเลขทะเบียนนิติบุคคล กดเครื่องหมาย 🔍 และตรวจสอบข้อมูล

| <u>0</u><br>5EC | Online Regist<br>ระบบให้ความเ | ration and Approval Systen<br>เห็นชอบบุคลากรในธุรกิจตลา | n<br>ดทุน |            |       |   |  |
|-----------------|-------------------------------|---------------------------------------------------------|-----------|------------|-------|---|--|
| กรอกข้อมู       | ลนิติบุคคล                    |                                                         |           |            |       |   |  |
|                 | ประเภทบัตร                    | ເລຍທີ່ລອນອເຖີຍເບນີສິນອອລ                                |           | เลขที่บัตร | ***** | 0 |  |

4.4 กรอกข้อมูล เบอร์โทรศัพท์ โทรสาร Email Address (Fill บังคับ) และ Website/Home Page หากไม่มีสามารถกรอกเครื่องหมาย (-) และกด SAVE

| เบอร์โทรศัพท์  | -                      | โทรสาร         | -   |  |
|----------------|------------------------|----------------|-----|--|
| Email Address* | -                      | Website / H    | - 1 |  |
|                | กรุณาใส่ Email Address | บันทึก ล้างค่า |     |  |

4.5 กรอกข้อมูลตามที่กำหนด วันที่จดทะเบียนจัดตั้งตามกฎหมายไทย และกดที่กล่องเครื่องหมายเพื่อรับรองตามเงื่อนไขที่ระบุ

4.6 กดส่งเอกสาร/Submit (หรือกดบันทึก/Save หากยังไม่ต้องการนำส่ง)

| าพเจ้า บริษัทซึ่งประกอบกิจการเงินร่วมลงทุน ขอรับรองว่า | (1) ไม่ใช้สิทธิยกเว้นภาษ์เงินได้ตามมาตรา 5 อัฏฐารส แห่งพระราชกฤษฎีกาออกตามความในประมอรัษฐากร ว่าด้วยการยกเว้นรัษฐากร (ฉบับที่<br>10) พ.ศ. 2500 ซึ่งแก้ไขเพิ่มเติมไดยพระราชกฤษฎีกาออกตามความในประมวลรัษฐากร ว่าด้วยการยกเว้นรัษฐากร (ฉบับที่ 481) พ.ศ. 2552 พระ<br>ราชกฤษฎีกาออกตามความในประมวลรัษฐากร ว่าด้วยการยกเว้นรัษฐากร (ฉบับที่ 597) พ.ศ. 2559 หรือพระราชกฤษฎีกาออกตามความใน<br>ประมวลรัษฐากร ว่าด้วยการยกเว้นรัษฐากร (ฉบับที่ 636) พ.ศ. 2560 |
|--------------------------------------------------------|----------------------------------------------------------------------------------------------------|
| าพเจ้า บริษัทซึ่งประกอบกิจการเงินร่วมลงทุน ขอรับรองว่า | (2) จะปฏิบัติตามเงือนใขการจดแจ้งการเป็นบริษัทซึ่งประกอบกิจการเงินร่วมตามที่สำนักงาน ก.ล.ต. กำหนด                                                                                                    |
| าพเจ้า บริษัทซึ่งประกอบกิจการเงินร่วมลงทุน ขอรับรองว่า | (3) ข้อความในแบบค่าขอจดแจ้งการเป็นปริษัทซึ่งประกอบกิจการเงินร่วมลงทุน เป็นความจริงทุกประการ                                                                                                    |
|                                                        |                                                                                                    |

4.7 ดำเนินการส่งแบบรายงานตามขั้นตอนลงนามตาม "ขั้นตอนการลงนาม" (หน้า 8)